## Configurare Gmail con account Wikimedia

Prerequisiti:

- a) Pazienza
- b) Account Gmail (d'ora in poi G-Account)
- c) Password Gmail (d'ora in poi G-Pass)
- d) Ancora pazienza
- 1. Se si hanno più account Gmail, assicurarsi di essere loggati con l'indirizzo mail utilizzato da Wikimedia
- 2. Andare su <u>https://accounts.google.com/b/1/SmsAuthSettings#devices</u> per configurare la password in due passaggi (info: <u>https://www.google.com/landing/2step</u>)
- Dopo aver seguito la procedura passo passo per la configurazione 2step, andare su <u>https://security.google.com/settings/u/1/security/apppasswords?pli=1</u>. Comparirà qualcosa simile a questo:

| Google                         |                                                                                                    |                                                                                            |                                                                                      |                                                                      | Saverio Giulio | <br>0 | 1 |
|--------------------------------|----------------------------------------------------------------------------------------------------|--------------------------------------------------------------------------------------------|--------------------------------------------------------------------------------------|----------------------------------------------------------------------|----------------|-------|---|
| ÷                              | Password per le app                                                                                        |                                                                                            |                                                                                      |                                                                      |                |       | ? |
|                                | Le password per le app conse<br>loro account Google attravers<br>Generiamo automaticamente<br>informazioni | entono agli utenti che utiliz<br>so applicazioni come Mail s<br>le password per le app e n | zano la verifica in due pas<br>su un iPhone o su Mac, op<br>on avrai bisogno di memo | isaggi di accedere ai<br>ipure come Outlook.<br>vrizzarle. Ulteriori |                |       |   |
|                                | Nome                                                                                                    | Data creazione                                                                             | Ultimo utilizzo                                                                      | Accesso                                                              |                |       |   |
|                                |                                                                                                    | 2 nov                                                                                      | Oggi alle ore 18:37                                                                  | REVOCA                                                               |                |       |   |
|                                |                                                                                                    | 2 nov                                                                                      | 2 nov                                                                                | REVOCA                                                               |                |       |   |
|                                | Gmail                                                                                                    | 5 ott                                                                                      | 31 ott                                                                               | REVOCA                                                               |                |       |   |
|                                | Seleziona applicazioni                                                                                     | ▼ sul mio Seleziona o                                                                      | dispositivo 👻 GENER                                                                  | A                                                                    |                |       |   |
| Google Termini e privacy Guida |                                                                                                    |                                                                                            |                                                                                      |                                                                      |                |       |   |

- 4. Cliccare sul pulsante 'Seleziona applicazioni', dal menù a comparsa scegliere 'Posta'
- 5. Cliccare sul pulsante 'Seleziona applicazioni', dal menù a comparsa scegliere 'Computer Windows' se si usa un pc con Windows, altrimenti Mac se si usa (purtroppo) un Mac, e così via, in base al dispositivo dal quale si sta lavorando al momento

6. Ora si sarà attivato il pulsante blu 'Genera': cliccando, si avrà la seguente schermata:

| and the second second sec |                                                                                                    |                                                                                                    |  |
|----------------------------------------------------------------------------------------------------|----------------------------------------------------------------------------------------------------|----------------------------------------------------------------------------------------------------|--|
| 6 J                                                                                                    | Password                                                                                                    | per l'app generata                                                                                                    |  |
|                                                                                                    | Add your Google assisted<br>The transmission of the same<br>The same<br>method parameter<br>The same<br>method parameter<br>The same<br>method parameters<br>The same<br>method parameters<br>The same<br>the same<br>t | <text><section-header><section-header><section-header><section-header><section-header><section-header><section-header></section-header></section-header></section-header></section-header></section-header></section-header></section-header></text> |  |

- 7. Habemus password! Ovviamente sarà diversa da quella qui visualizzata. Selezionare e copiare la password di 16 caratteri (4 gruppi di 4 caratteri) nel campo giallo. Questa password la chiameremo PassGialla.
- 8. Aprire la casella di posta: si troverà una mail di Google che informa della password appena creata. Ignorarla allegramente, cliccare sul pulsante con ingranaggio in alto a destra, sotto la foto del proprio account, e scegliere 'Impostazioni'. Si avrà la seguente schermata:

|                                                                                                    | <u>ب</u> و                                                                                                    | Saverio Giulio 🗰 🚺                                   | 6   |
|----------------------------------------------------------------------------------------------------|----------------------------------------------------------------------------------------------------|------------------------------------------------------|-----|
| Impostazioni                                                                                                    |                                                                                                    | X                                                    | ¢-  |
| Generali Etichette Posta in arriv                                                                                                    | vo Account e importazione Filtri e indirizzi bloccati Inoltro e POP/IMAP Chat Labs                                                                                           | Offline Temi                                         |     |
| Lingua:                                                                                                    | Lingua di visualizzazione di Gmail: Italiano ▼ Cambia<br>Mostra tutte le opzioni di lingua                                                                                   | le impostazioni della lingua per altri prodotti Goog | jle |
| Numeri di telefono:                                                                                                    | Codice Paese predefinito: Italia                                                                                                    |                                                      |     |
| Dimensioni max pagina:                                                                                                    | Mostra 50 ▼ conversazioni per pagina<br>Mostra 250 ▼ contatti per pagina                                                                                                    |                                                      |     |
| Immagini:                                                                                                    | <ul> <li>Visualizza sempre le immagini esterne - Ulteriori informazioni</li> <li>Chiedi prima di visualizzare immagini esterne</li> </ul>                                    |                                                      |     |
| Comportamento predefinito per la<br>risposta:<br>Ulteriori informazioni                                                                                   | <ul> <li>Rispondi</li> <li>Rispondi a tutti</li> </ul>                                                                                                    |                                                      |     |
| Stile di testo predefinito:<br>(Uficza il pulsante "Rimuovi formatizzione" sulla barra<br>degli strument per reimpostare lo sile di testo<br>predefinito) | $\begin{array}{l c c c c c c c c c c c c c c c c c c c$                                                                                                    |                                                      |     |
| Visualizzazione per<br>conversazione:<br>(consente di stabilire se i messaggi relativi allo stesso<br>argomento vengono raggruppati)                      | Visualizzazione per conversazione attivata     Visualizzazione per conversazione disattivata                                                                                 |                                                      |     |
| Invia email mediante Google+:<br>Ulteriori informazioni                                                                                                   | Chi può inviarti email dal tuo profilo Google+? Chiunque su Google+<br>Se persone non appartenenti alle tue cerchie ti inviano un'email in questo modo, sarà necessario il t | uo consenso prima che possano inviartene altre.      |     |

9. Selezionare la tab 'Account e Importazione', quindi in 'Invia messaggio come' cliccare su 'Aggiungi un altro indirizzo email di tua proprietà', comparirà la seguente schermata:

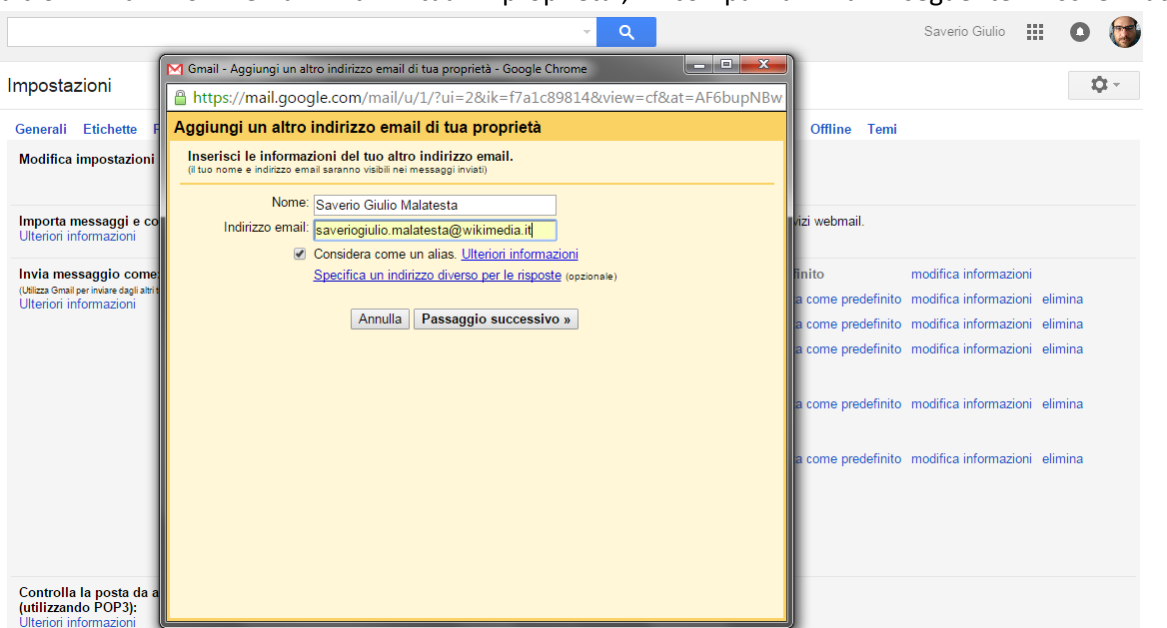

10. Nella casella 'Nome' digitare il nome che si vuole appaia come mittente, in indirizzo email scrivere il proprio indirizzo mail Wikimedia così come suggerito dai responsabili; assicurarsi che sia selezionata la voce 'Considera come un alias', quindi cliccare su 'Passaggio successivo'. Comparirà la seguente schermata:

|                                                                     | <u></u> و                                                                                           |                    | Saverio Giulio        | 0       | 6            |
|---------------------------------------------------------------------|----------------------------------------------------------------------------------------------------|--------------------|-----------------------|---------|--------------|
| Impostazioni                                                        | M Gmail - Aggiungi un altro indirizzo email di tua proprietà - Google Chrome                        |                    |                       | 1       | ά-           |
| mpostazioni                                                         | https://mail.google.com/mail/u/1/?ui=2&ik=f7a1c89814&view=cf&at=AF6bupNBw                           |                    |                       |         | - <b>T</b> - |
| Generali Etichette F                                                | Aggiungi un altro indirizzo email di tua proprietà                                                  | Offline Temi       |                       |         |              |
| Modifica impostazioni                                               | Invia messaggi attraverso il server SMTP                                                            |                    |                       |         |              |
|                                                                     | Configura la tua posta per inviare i messaggi tramite i wikimedia.it server SMTP Per saperne di più |                    |                       |         |              |
| Importa messaggi e co<br>Ulteriori informazioni                     | Server SMTP: smtp.wikimedia.it Porta: 587 ▼<br>Nome utente: saveriog malatesta                      | vizi webmail.      |                       |         |              |
| Invia messaggio come                                                | Password:                                                                                           | linito             | modifica informazioni |         |              |
| (Utilizza Gmail per inviare dagli altri t<br>Ulteriori informazioni | Connessione protetta tramite <u>TLS</u> (consigliata)     Consequence protetta tramite SSI          | a come predefinito | modifica informazioni | elimina |              |
|                                                                     | Connessione protecta trannite 351                                                                   | a come predefinito | modifica informazioni | elimina |              |
|                                                                     | Annulla « Indietro Aggiungi account »                                                               | a come predefinito | modifica informazioni | elimina |              |
|                                                                     |                                                                                                    | a come predefinito | modifica informazioni | elimina |              |
|                                                                     |                                                                                                    | a come predefinito | modifica informazioni | elimina |              |
|                                                                     |                                                                                                    |                    |                       |         |              |
|                                                                     |                                                                                                    |                    |                       |         |              |
| Controlla la posta da a<br>(utilizzando POP3):                      |                                                                                                    |                    |                       |         |              |

 Nella casella 'Server SMTP', CANCELLARE "smtp.wikimedia.it" e SCRIVERE "smtp.gmail.com"; in nome utente, CANCELLARE quello che c'è scritto, e SCRIVERE il proprio <u>indirizzo GMAIL</u> (non quello Wikimedia!), completo di @gmail.com; nella casella password, COPIARE quella generata nei passi 5-7, la PassGialla, <u>NON la propria password di Gmail</u>! In pratica: <u>G-Account, NON Wikimedia,</u> <u>PassGialla, NON G-Pass</u>! Assicurarsi infine che sia selezionata come 'Porta' la 587, come Connessione quella TLS. Cliccare su 'Aggiungi account' e, siccome al passo 1 è stata attivata la conferma 2step, si avrà la schermata seguente:

|                                                                                                    | ~ Q                                                                                                    | 2                                                                                          | Saverio Giulio                                                                      | i o 🎯                         |
|----------------------------------------------------------------------------------------------------|----------------------------------------------------------------------------------------------------|--------------------------------------------------------------------------------------------|-------------------------------------------------------------------------------------|-------------------------------|
| Impostazioni                                                                                                    | M Gmail - Aggiungi un altro indirizzo email di tua proprietà - Google Chrome                                                                                                    |                                                                                            |                                                                                     | <b>t</b> \$t ~                |
| Generali Etichette<br>Modifica impostazi<br>Importa messaggi -<br>Ulteriori informazion<br>Invia messaggio cc<br>(Ultaza Gmail per Inviare dag<br>Ulteriori informazion | Aggiungi un altro indirizzo email di tua proprietà     Conferma la verifica e aggiungi il tuo indirizzo email     Congratulazioni, siamo riusciti a individuare il tuo server e abbiamo verificato le tue credenziali.     Ancora un passaggiol     Un'email con un codice di conferma è stata inviata a saveriog.malatesta@wikimedia.it.     [Invia nuovamente email]     Per aggiungere il tuo indirizzo email, procedi nel modo seguente:     Fai clic sul link nell'email di conferma | abs Offline Temi<br>servizi webmail.<br>edefinito<br>posta come predefinito                | modifica informazioni<br>modifica informazioni                                      | elimina                       |
|                                                                                                    | Chiudi finestra                                                                                                    | posta come predefinito<br>posta come predefinito<br>posta come predefinito<br>n verificato | modifica informazioni<br>modifica informazioni<br>modifica informazioni<br>verifica | elimina<br>elimina<br>elimina |

12. Il codice è stato inviato alla mail Wikimedia che però, essendo un alias, verrà rigirata alla propria casella di posta! Quindi, aprire la propria mail Gmail, visualizzare la mail di Google con il codice, cliccare sul link o copiare il codice ed incollarlo nella casella della schermata sovrastante. Fatto!

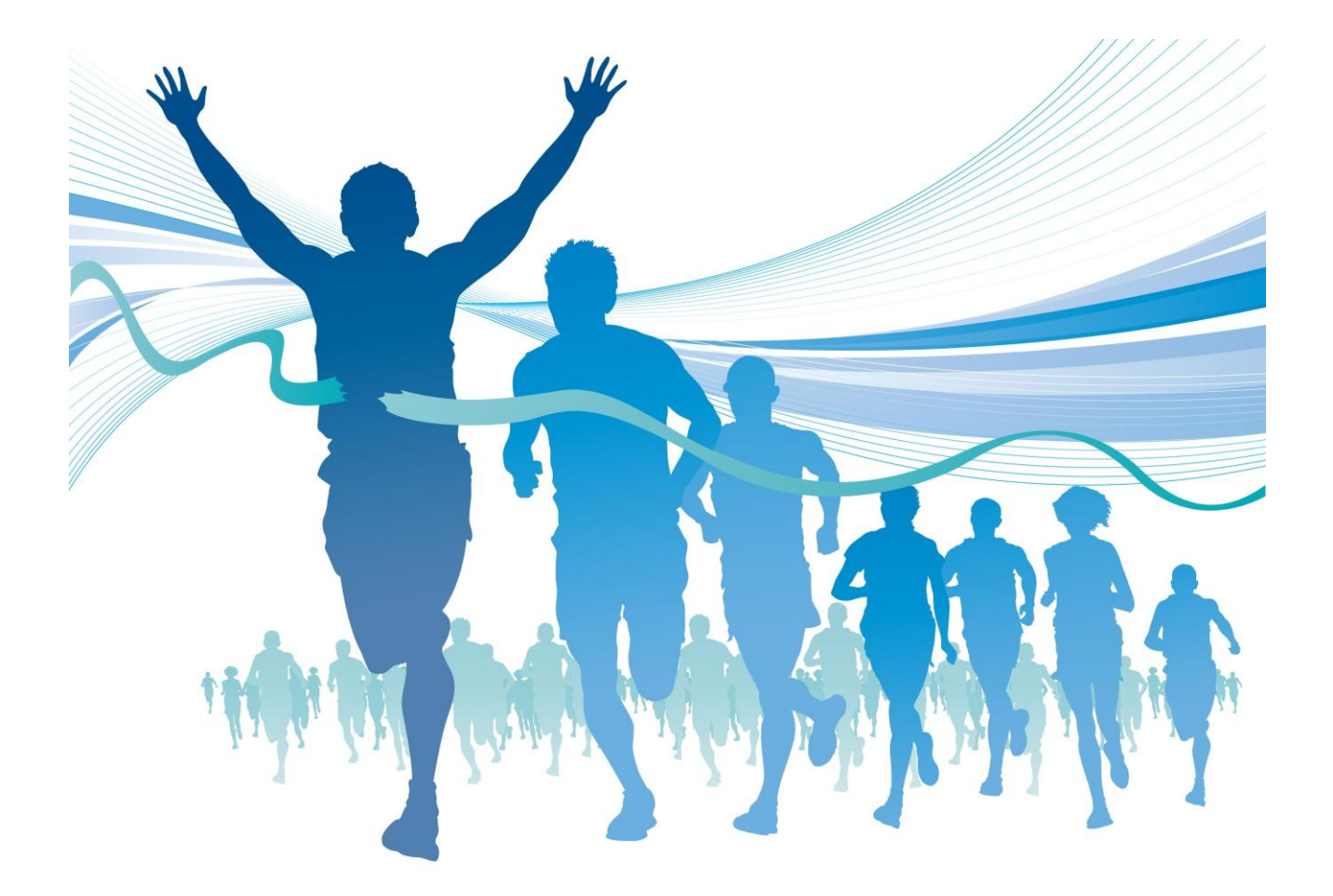

Verificare che l'account sia stato correttamente aggiunto in 'Impostazioni', 'Account e Importazione'

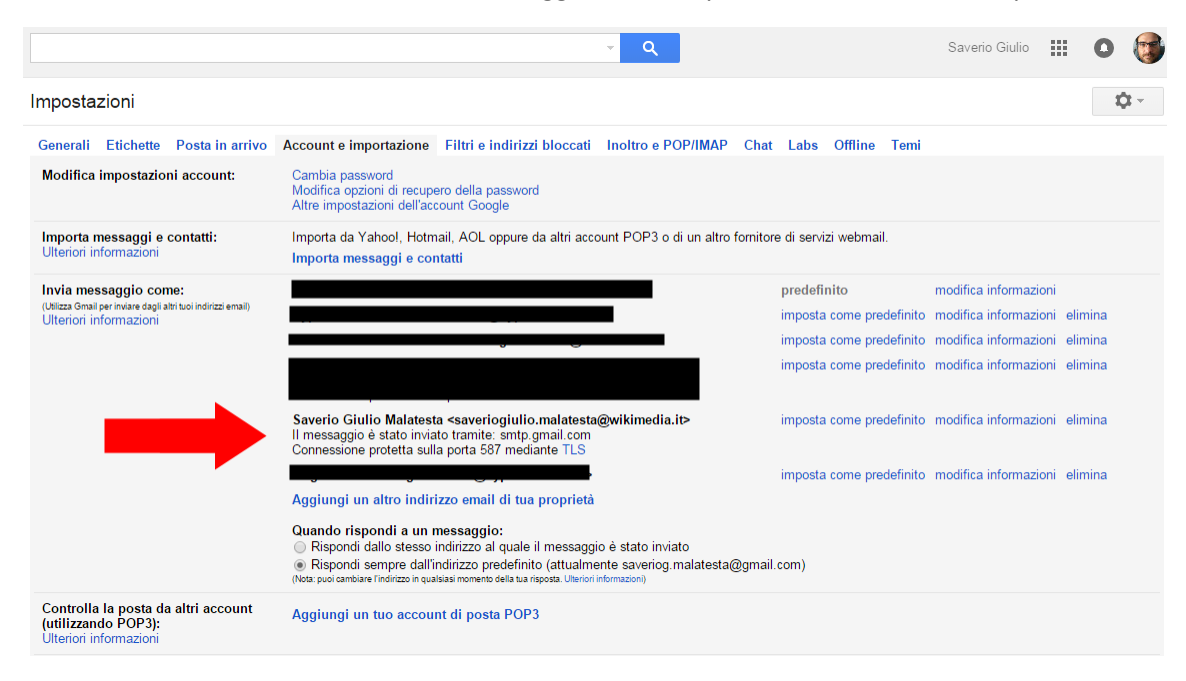

Ricordarsi, infine, di selezionare l'indirizzo wikimedia quando si risponde ad una mail, selezionandolo dalla casella a discesa:

| Nuovo messaggio                                                                                                    | _ * ×      |
|----------------------------------------------------------------------------------------------------|------------|
| A                                                                                                    |            |
| Da Saverio Giulio Malatesta <saveriog.malatesta@gmail.com> ╺</saveriog.malatesta@gmail.com>                                                                           | Cc Ccn     |
| Ogc Saverio Giulio Malatesta <saveriog.malatesta@gmail.com></saveriog.malatesta@gmail.com>                                                                            |            |
|                                                                                                    |            |
|                                                                                                    |            |
| Saverio Giulio Malatesta <saveriogiulio it="" malatesta@wikimedia=""></saveriogiulio>                                                                                 |            |
|                                                                                                    |            |
|                                                                                                    |            |
|                                                                                                    |            |
|                                                                                                    |            |
|                                                                                                    |            |
|                                                                                                    |            |
|                                                                                                    |            |
| Sans Serif $\cdot \mid _{\tau T} \cdot \mid B  Z  \underline{U}  \underline{A} \cdot \mid \equiv \cdot _{\overline{z}} \equiv : \equiv : \equiv : \equiv : = : T_{X}$ |            |
|                                                                                                    | <b>i</b> . |

## Buon lavoro! 😳